## **Technology Support Class Summary**

Wednesday, January 5th

## **IPHONE**

## Subject: How to use your iPhone and iPad as a magnifying glass

- 1. Open Settings and tap on General
- 2. Next tap Accessibility and then Magnifier
- 3. Tap the toggle on the right to turn the feature on
- 4. Now you can activate the magnifier by triple clicking the side button on iPhone X (previously sleep/wake button) or the Home button for iPhone 8/8 Plus and earlier

| 3:49 √ Settings                      | 3:49 -<br>Settings General   | 3:49 √                                                                   | 3:50 √                                                                                                    |
|--------------------------------------|------------------------------|--------------------------------------------------------------------------|----------------------------------------------------------------------------------------------------|
| Apple ID, iCloud, iTunes & App Store | About ><br>Software Update > | VISION       VoiceOver     Off >       Zoom     Off >                    | Magnifier<br>Magnifier lets you use your device's camera to quickly<br>magnify things. When enabled, triple-click the side button to<br>start Magnifier. |
| Airpiane Mode S Wi-Fi Tuck's >       | AirDrop                      | Magnifier Off >                                                          | Auto-Brightness                                                                                                    |
| Bluetooth On >                       | Handoff                      | Display Accommodations On >                                              | Adjust brightness and contrast based on ambient light settings.                                                                                          |
| জ্য Cellular >                       | CarPlay                      | Larger Text Off >                                                        |                                                                                                    |
| Notifications                        | Accessibility                | Bold Text                                                                |                                                                                                    |
| Control Center                       |                              | Button Shapes                                                            |                                                                                                    |
| C Do Not Disturb                     | iPhone Storage               | Increase Contrast >                                                      |                                                                                                    |
|                                      | Background App Refresh       | Reduce Motion Off >                                                      |                                                                                                    |
| General >>                           |                              | On/Off Labels                                                            |                                                                                                    |
| A Display & Brightness               | Restrictions Off >           | Face ID & Attention >                                                    |                                                                                                    |
| 🛞 Wallpaper >                        | Date & Time                  | INTERACTION                                                              |                                                                                                    |
| Sounds & Haptics                     | Keyboard                     | Reachability                                                             |                                                                                                    |
| Siri & Search                        | Language & Region            | Swipe down on the bottom edge of the screen to bring the top into reach. |                                                                                                    |

## Alternate option to activate magnifier

Another great way to quickly pull the magnifier is through a customized Control Center icon. Here's how:

- 1. Open Settings and tap on Control Center
- 2. Tap Customize Controls
- 3. Tap the + symbol next to Magnifier
- 4. Adjust the position with the hamburger icon (three lines) on the right
- 5. Open Control Center by swiping down from the top right corner of the display on iPhone X or swiping up from the bottom of the display on iPhone 8/8 Plus and older

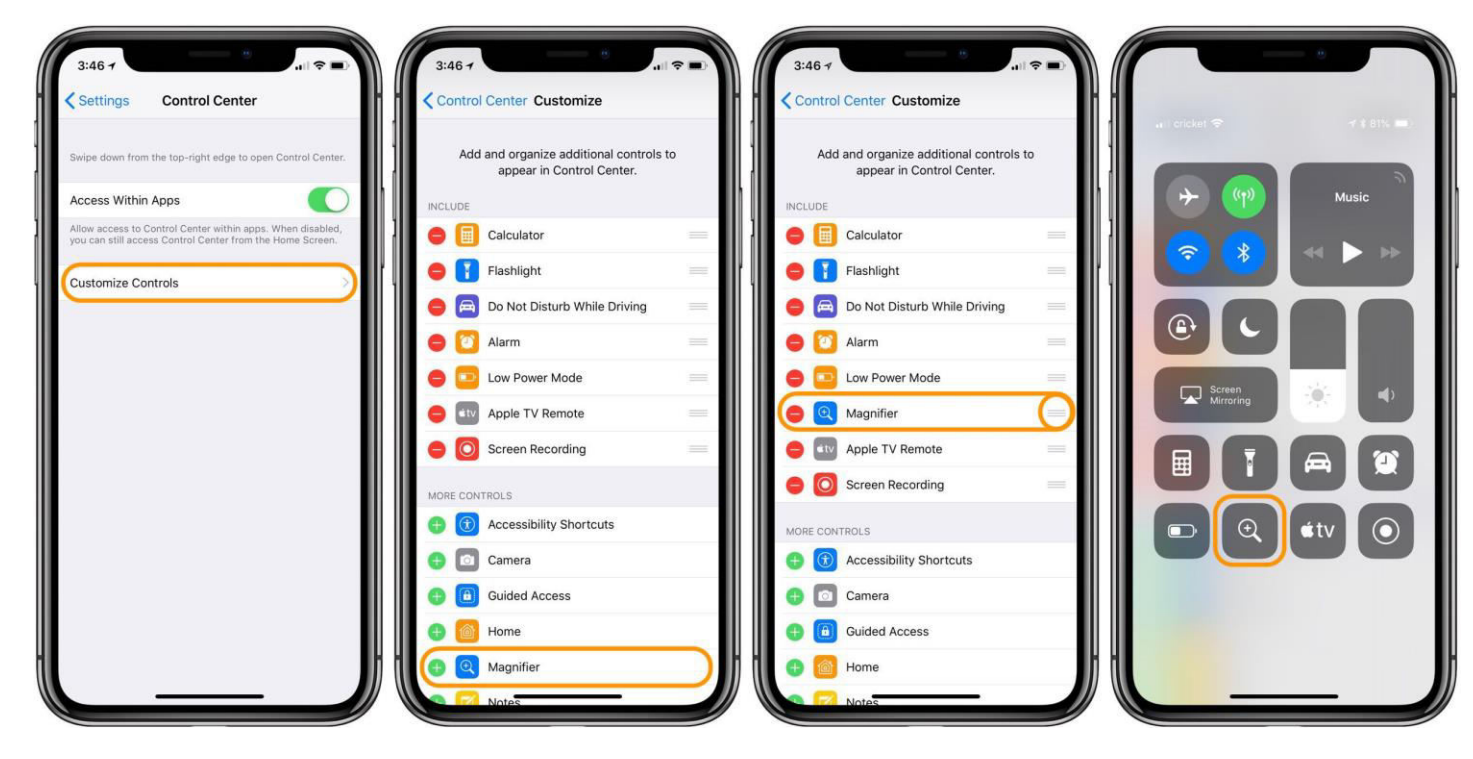